Click OK to start eFiling or Demo if user does not have a current Business Care Plan to run in demo mode. Demo mode allows reports to be printed but will have DEMO printed on them.

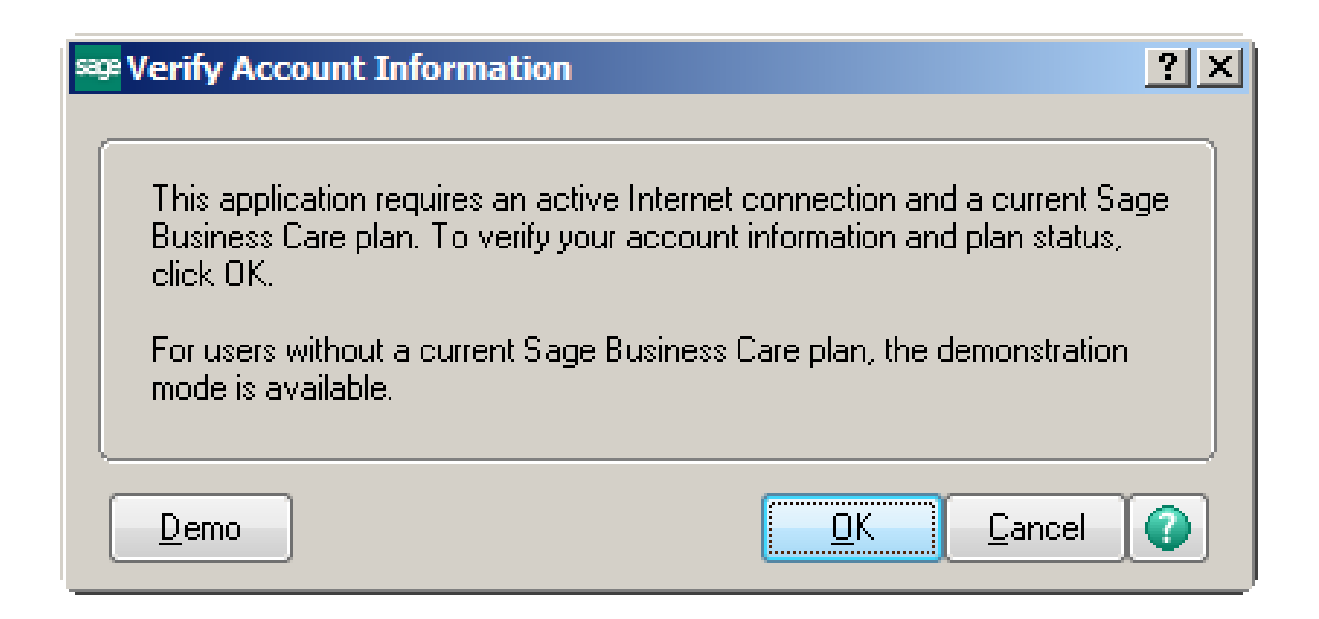

# To print or eFile a form – select the form

#### Federal eFiling and Reporting

?\_□×

| Form Selectio<br>Federal<br>State<br>Existing R<br>Period<br>Year<br>Quarter | Reports                | Form ID<br>Federal Tax Deposit<br>2013 940 Report<br>2014 941-X Report<br>2014 941/Schedule<br>2013 943/943-A/94<br>2013 944 Report<br>2013 945/945-A/94<br>Electronic W2 Cons<br>I-9 Report<br>W-2 History | t (EFTPS)<br>B/941-V Report<br>I3-V Reports<br>I5-V Reports<br>ient | Form Description<br>EFTPS Form 8109. Us<br>[Annual] Employer's An<br>Adjusted Employer's Qu<br>[Quarterly] Employer's An<br>[Annual] Employer's An<br>[Annual] Employer's An<br>[Annual] Annual Return<br>Use this to print an elec<br>Employment Eligibility V<br>Select this option to co | e this to make 940, 941, 943,<br>hual Federal Unemployment (<br>arterly Federal Tax Return or<br>uarterly Federal Tax Return for A<br>hual Federal Tax Return use<br>of Federal Income Tax. Use<br>tronic W-2 consent for each<br>erification. Use this to report<br>rect, add, delete, reprint, or k | A<br>944,<br>FUTA<br>Claim<br>Use<br>gricul<br>this if<br>this t<br>of you<br>emplc<br>pook ur |
|------------------------------------------------------------------------------|------------------------|----------------------------------------------------------------------------------------------------|---------------------------------------------------------------------|----------------------------------------------------------------------------------------------------|----------------------------------------------------------------------------------------------------|------------------------------------------------------------------------------------------------|
|                                                                              |                        |                                                                                                    |                                                                     |                                                                                                    |                                                                                                    |                                                                                                |
| Name                                                                         | ABC Distribution and S | ervice Corp.                                                                                                    | ]                                                                   | Federal ID N                                                                                                    | o.                                                                                                    |                                                                                                |
| Address                                                                      | 7776 S. Pointe Parkwa  | y West                                                                                                    |                                                                     | State ID No.                                                                                                    |                                                                                                    |                                                                                                |
|                                                                              |                        |                                                                                                    |                                                                     | Telephone                                                                                                    | (555) 555-5555                                                                                                    |                                                                                                |
| City                                                                         | Phoenix                |                                                                                                    |                                                                     | Fax                                                                                                    |                                                                                                    |                                                                                                |
| State                                                                        | AZ ZIP Code 8          | 35044                                                                                                    | Trade Na                                                            | ame                                                                                                    |                                                                                                    |                                                                                                |
| Selections                                                                   | All Starting           | Ending                                                                                                    | _−W2 and E                                                          | Box 14 Selections                                                                                                    |                                                                                                    |                                                                                                |
| Date<br>Employee No.                                                         | 04/01/2010<br>✓ 00-    | 06/30/2010<br>ZZ-ZZZZZZZZ                                                                                                    | Kind of E<br>Misc Ean<br>Misc Ean                                   | mployer     N = None       nings Code 1        nings Code 2                                                                                                    | Apply  Misc Deduction Code 1 Misc Deduction Code 2                                                                                                    | ,<br>,                                                                                         |
| Activate                                                                     |                        |                                                                                                    | ·                                                                   |                                                                                                    | Accept Cance                                                                                                    | el 🕜                                                                                           |

#### **Updating:**

Perform either of the following:

- Expand Payroll, Period End, Federal or State eFiling and Reporting
- Expand Accounts Payable, Reports, Form 1099 eFiling and Reporting

Select any form, and click Accept.

If a form update is needed, you will receive one of the following prompts:

- Click Yes, At the prompt "There is a mandatory quarterly update available.
   It must be installed to continue processing. Do you wish to update now?"
- Click Automatic Update at the prompt "A forms update is required to make sure you have the latest forms"

Review the selections, and click **Next**.

Click Close at the "Update Complete" message

# Aatrix will update the files

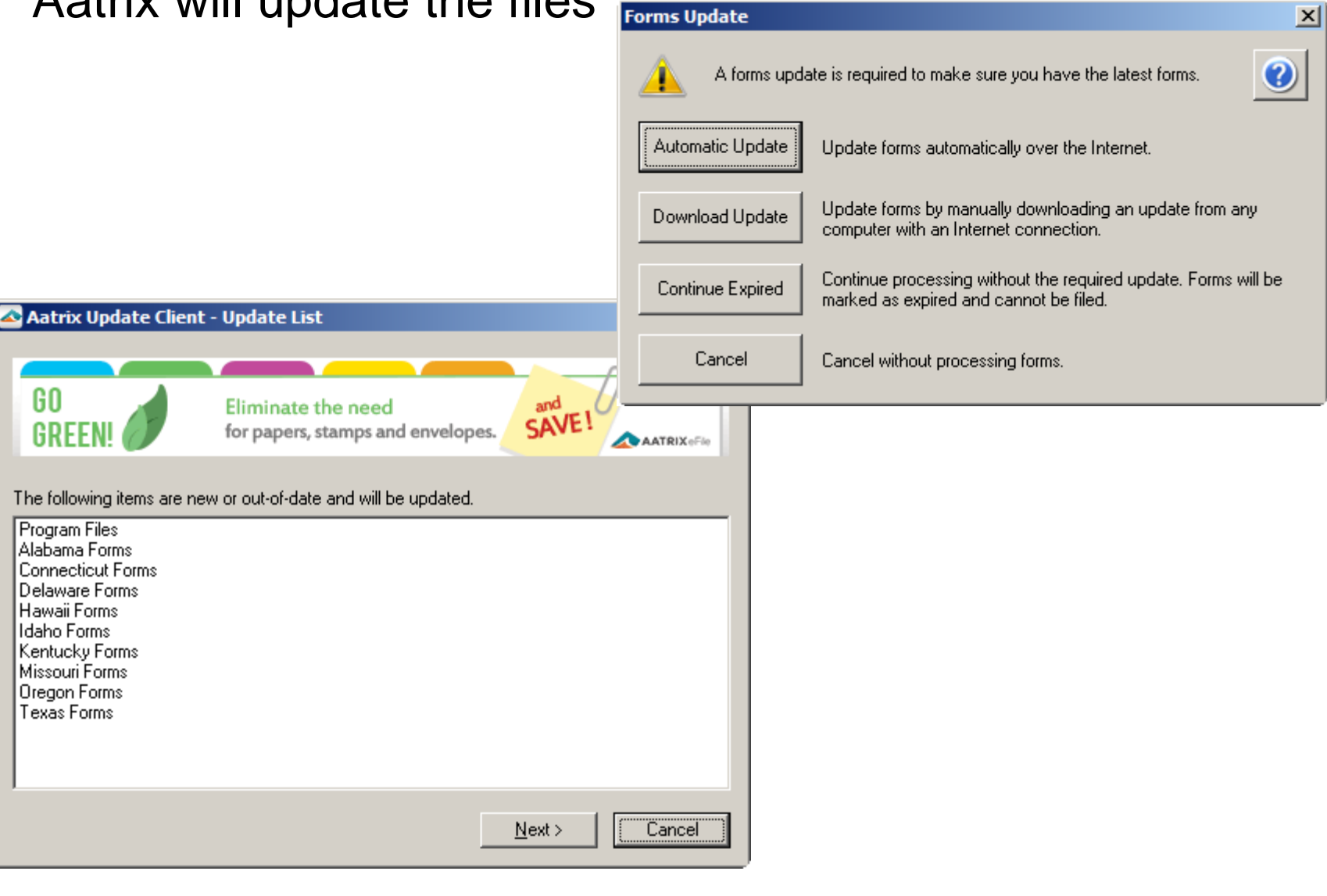

When the update is finished, the following screen will pop up. Click Close.

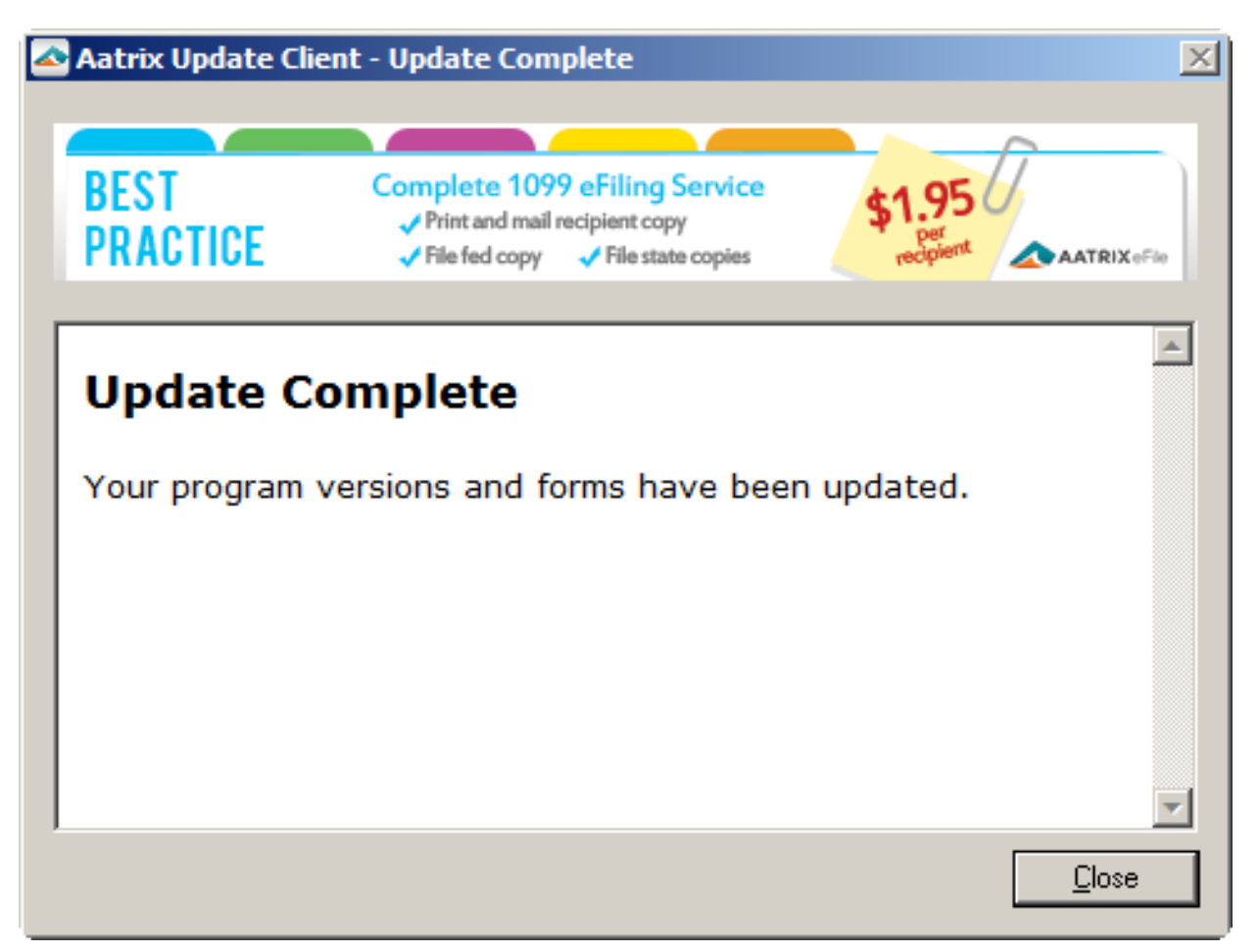

# W2/W3 form printing and eFiling form - select the option for processing.

| 號 W-2 Setup Wizard                                                                                                    | _ 🗆 X    |
|----------------------------------------------------------------------------------------------------|----------|
| W-2 Setup Wizard                                                                                                    | 0        |
| We noticed that you have not processed any W-2s for the current filing year.<br>Before you begin filing your W-2s, would you like to do any of the following? |          |
| ◯ I want to test drive the W-2/W-3 Wizard with only the first 25 of my employees.                                                                             |          |
| C I want to test drive the W-2/W-3 Wizard with all of my employees.                                                                                           |          |
| No thanks, start processing my W-2/W-3s.                                                                                                    |          |
| NOTE: The W-2/W-3 Wizard test drive allows you to see how the process works but does NOT save any of your inf                                                 | omation. |
|                                                                                                    |          |
|                                                                                                    |          |
| < Back Next >                                                                                                    | Cancel   |

# Verify your customer ID number

| 缩 W-2 Setup Wizard                                                                                                    | _ 🗆 🗙  |
|----------------------------------------------------------------------------------------------------|--------|
| W-2 Setup Wizard                                                                                                    | 0      |
| Get Started Printing or eFiling Your W-2s                                                                                                    |        |
| Please verify this company's Federal Employer Identification Number (FEIN). This number is used of<br>payroll forms and MUST be correct. If this number is NOT correct, you MUST return to your<br>accounting/payroll software to make the correction. | on ALL |
| Company FEIN                                                                                                    |        |
| 86-1234567                                                                                                    |        |
|                                                                                                    |        |
|                                                                                                    |        |
| < <u>B</u> ack                                                                                                    | Cancel |

# Verify the company information – make any necessary changes

| 🎊 W-2 Setup Wiza    | ard                                |             |                |                 | _ 🗆 🗙  |
|---------------------|------------------------------------|-------------|----------------|-----------------|--------|
| Com                 | pany Information                   |             |                |                 | ۲      |
| Company name:       | ABC Distribution and Service Corp. | Trade name: |                |                 |        |
| Address line 1:     | 7776 S. Pointe Parkway West        |             |                |                 |        |
| Address line 2:     |                                    |             |                |                 |        |
| City:               | Phoenix                            | State:      | AZ             | ZIP code: 85044 |        |
| Phone:              | (555) 555-5555 Ext:                | ]           |                | Fax:            |        |
| Contact first name: |                                    | Last name:  |                |                 |        |
| Title:              |                                    | Email:      |                |                 |        |
| Contact phone:      | Ext:                               |             |                |                 |        |
| Contact address:    |                                    |             |                |                 |        |
|                     |                                    |             |                |                 |        |
|                     |                                    |             | < <u>B</u> ack | <u>N</u> ext >  | Cancel |

# Select the Tax Preparer Type

| f W-2 Setup Wizard                                                                                                    |                                 | _ 🗆 🗙  |
|----------------------------------------------------------------------------------------------------|---------------------------------|--------|
|                                                                                                    |                                 |        |
|                                                                                                    |                                 |        |
| Which type of filer are you?                                                                                                    |                                 |        |
| I am filing for my company/employer.                                                                                                    |                                 |        |
| C I am a third-party, paid Tax Preparer, filing for one or multiple companies/EIN                                                             | Vs.                             |        |
| If you have 10 or more companies, you may sign up for the Batch eFiling Service<br>Visit <u>http://aatrix.com/batchefiling</u> to learn more. | e (fees apply).                 |        |
|                                                                                                    |                                 |        |
|                                                                                                    |                                 |        |
|                                                                                                    |                                 |        |
|                                                                                                    |                                 |        |
|                                                                                                    |                                 |        |
|                                                                                                    | < <u>B</u> ack <u>N</u> ext > ( | Cancel |

# Verify the State and Local Tax Accounts – make any necessary changes

| 🚡 W-2 Set                   | up Wizard                                                                  |                                         |                                       |                                     |                     |         |                |
|-----------------------------|----------------------------------------------------------------------------|-----------------------------------------|---------------------------------------|-------------------------------------|---------------------|---------|----------------|
| ✓                           | State & Local Tax I                                                        | tems                                    |                                       |                                     |                     |         | 0              |
| Properly for<br>MOST filing | matted tax account numbers are rea<br>errors are due to incorrectly format | quired for W-2 rea<br>ted withholding o | conciliation and y<br>runemployment a | vear-end forms. /<br>account number | Avoid rejecte<br>s. | ed form | ns and eFiles! |
| State Tax It                | ems                                                                        |                                         |                                       |                                     |                     |         |                |
| State                       | Tax Name                                                                   |                                         |                                       | Tax Account                         | Number              |         | Add            |
| CA                          | State Withholding                                                          |                                         |                                       | 123-4567-8                          |                     |         |                |
| CA                          | State Disability Insurance                                                 |                                         |                                       | 123-4567-8                          |                     |         | Edit           |
| CA                          | State Unemployment                                                         |                                         |                                       | 123-4567-8                          |                     |         | Remove         |
| WI                          | State Withholding                                                          |                                         |                                       | 036-32584857                        | 789-01              |         | Hemove         |
| WI                          | State Unemployment                                                         |                                         |                                       | 325848-000-5                        |                     |         |                |
|                             |                                                                            |                                         |                                       |                                     |                     |         |                |
| Local Tax It                | ems                                                                        |                                         |                                       |                                     |                     |         |                |
| State                       | Tax Name                                                                   | W-2 Name                                | Tax Type                              | Tax Account                         | Number              |         | Add            |
|                             |                                                                            |                                         |                                       |                                     |                     |         | Edit           |
|                             |                                                                            |                                         |                                       |                                     |                     |         | Remove         |
|                             |                                                                            |                                         |                                       |                                     |                     |         |                |
|                             |                                                                            |                                         |                                       | . De ala                            |                     | _       | Court 1        |
|                             |                                                                            |                                         |                                       | < васк                              | <u>iv</u> ext >     |         | Cancel         |

# Select the appropriate selections for Employee/W-3 data

| 🗓 W-2 Setup Wizard                                                                                                    |             |
|----------------------------------------------------------------------------------------------------|-------------|
| Data Verification                                                                                                    | 0           |
| 1. Have you hired any employees this year that qualify your company for tax credits under the HIRE Act?                                         |             |
| <ol> <li>Do you have any employees who are not subject to Medicare or Social Security?</li> <li>Yes          <ul> <li>No</li> </ul> </li> </ol> |             |
| 3. Do you have any employees who earn SS Tips that must be reported?<br>C Yes  No                                                               |             |
| 4. Do you have any employees who have foreign addresses?<br>C Yes  No                                                                           |             |
| 5. Do you have any employees who elected to only receive W-2 forms electronically?<br>O Yes O No                                                |             |
| 6. Do you want to use control numbers on your W-2s?<br>C Yes C No                                                                               |             |
| < <u>B</u> ack <u>N</u> ex                                                                                                    | xt > Cancel |

# Fill in the W-3 information required – standard Kind of Payer Box b is 941.

| ز W-2 Setup Wizard                                                                                 |       |
|----------------------------------------------------------------------------------------------------|-------|
| W-3 Information                                                                                    | ?     |
| Control number (Box a):                                                                            |       |
| Kind of Payer (Box b - check all that apply)                                                       |       |
| ✓         941         ✓         Military         ✓         943 (Agriculture)         ✓         944 |       |
| CT-1 (Railroad) 🔲 Household Employer 🥅 Medicare Government Employer                                |       |
| Kind of Employer (Box b): None apply                                                               |       |
| Third-party sick pay (Box b)                                                                       |       |
| Income tax withheld (Box 14):                                                                      |       |
| Establishment number (Box d):                                                                      |       |
| Other EIN used this year (Box h):                                                                  |       |
| Business terminated this year                                                                      |       |
|                                                                                                    |       |
| < <u>B</u> ack <u>N</u> ext > C                                                                    | ancel |

# Answer Yes or No to Multiple Data files for same Federal ID.

| 🏦 W-2 Setup Wizard                                                                                                    | _                          |    |
|----------------------------------------------------------------------------------------------------|----------------------------|----|
| Multiple Payroll Data Files                                                                                              | (                          | 2  |
| Please Read Carefully<br>Answering incorrectly may require you to restart the filing p                                   | process.                   |    |
| Do you use multiple payroll data files for the <b>same federal EIN</b> ?                                                 |                            |    |
| You may be using multiple payroll data files in your accounting software to h                                            | handle:                    |    |
| <ul> <li>multiple companies</li> <li>multiple departments</li> <li>multiple divisions</li> <li>multiple sites</li> </ul> |                            |    |
| all under the same federal EIN.                                                                                          |                            |    |
| O Yes, I use multiple payroll data files for this EIN.                                                                   |                            |    |
| No, I use a single payroll data file for this EIN.                                                                       |                            |    |
|                                                                                                    |                            |    |
|                                                                                                    |                            |    |
|                                                                                                    |                            |    |
|                                                                                                    | < <u>B</u> ack Next > Canc | el |

# Employee Information screen – review and verify data before proceeding

#### ABC Distribution and Service Corp. - W2/1099 Preparer

File Edit View Help

| Ve            | rify Empl   | ovee Info | rmation    |           | then cli                              | ck Next S | Step 👝      |            | M I        |         |       |          |
|---------------|-------------|-----------|------------|-----------|---------------------------------------|-----------|-------------|------------|------------|---------|-------|----------|
|               |             | -,        |            |           |                                       | <u></u>   | ()          |            |            |         |       |          |
|               |             |           |            |           |                                       |           |             | Prev Step  | Next Step  |         |       |          |
| [             | Box a       | Box e     | Box e      | Box 1     | Box 2                                 | Box 3     | Box 4       | Box 5      | Box 6      | Box 7   | Box 9 | <b>_</b> |
| [             | SSN         | Last Name | First Name | Fed Wages | Fed Withheld                          | SS Wages  | SS Withheld | Medicare W | Medicare W | SS Tips | EIC   |          |
| 1             | 986-53-1239 | THOMAS    | JERRY      | 8650.87   | 1018.40                               | 8650.87   | 423.56      | 8650.87    | 125.44     |         | 3     | .05      |
| 2             | 865-31-2399 | JENKINS   | ALLEN      | 8005.32   | 1136.82                               | 8005.32   | 417.58      | 8005.32    | 116.08     |         |       |          |
| 3             | 653-12-3998 | PHILLIPS  | AVERY      | 10312.84  | 1393.10                               | 10312.84  | 551.89      | 10312.84   | 149.54     |         |       |          |
| 4             | 531-23-9985 | THOMPSON  | JOHN       | 7308.00   | 1363.75                               | 7308.00   | 374.63      | 7308.00    | 105.97     | ****    |       |          |
| 5             | 312-39-9854 | SHAW      | ARTHUR     | 6485.48   | 1024.32                               | 6485.48   | 336.75      | 6485.48    | 94.04      | ****    |       |          |
| 6             | 123-99-8546 | THOMPSON  | MICHAEL    | 8299.96   | 1149.85                               | 8299.96   | 443.69      | 8299.96    | 120.35     |         |       |          |
| 7             | 239-98-5463 | ALLENDAR  | HARVEY     | 7344.40   | 651.55                                | 7344.40   | 385.60      | 7344.40    | 106.50     |         |       |          |
| 8             | 399-85-4632 | AVILLA    | SUSAN      | 7742.27   | 811.56                                | 7742.27   | 392.41      | 7742.27    | 112.26     |         |       |          |
| 9             | 998-54-6321 | JOHNSON   | MARTHA     | 7429.16   | 935.27                                | 7429.16   | 385.20      | 7429.16    | 107.73     |         |       |          |
| 10            | 985-46-3219 | JENKINS   | JEFFERY    | 8848.23   | 1910.79                               | 8848.23   | 449.88      | 8848.23    | 128.30     |         |       |          |
| 11            | 854-63-2198 | JAMESON   | JAMES      | 7830.00   | 1431.78                               | 7830.00   | 401.38      | 7830.00    | 113.54     |         |       |          |
| 12            | 546-32-1984 | GRASS     | JOHN       | 7605.56   | 1035.71                               | 7605.56   | 389.88      | 7605.56    | 110.28     |         |       |          |
| 13            | 463-21-9843 | JONES     | WILLIAM    | 9244.64   | 1877.07                               | 9244.64   | 473.89      | 9244.64    | 134.05     |         |       |          |
| 14            | 632-19-8435 | HADLEY    | ROBERT     | 5721.12   | 660.46                                | 5721.12   | 306.00      | 5721.12    | 82.96      |         |       |          |
| 15            | 321-98-4356 | RODRIGUEZ | MANUEL     | 8651.04   | 1372.27                               | 8651.04   | 439.90      | 8651.04    | 125.44     |         |       | Ţ        |
| Ĩ             | 1           | ···· · 1  | ·          |           | · · · · · · · · · · · · · · · · · · · |           |             |            |            | 1       |       | F        |
| ر النظرية الم | DR anonad   |           | لث         |           |                                       |           |             |            |            |         | NUM   |          |
| Existing      | DB opened   |           |            |           |                                       |           |             |            |            |         | INOM  | //_      |

If any data is found to be invalid, a message box will pop up advising that there is an Invalid entry – which will be highlighted in red. Click on Go Back and Correct to fix.

| File E | <b>C Distribution</b><br>Edit View He | and Service | e Corp W2/1 | .099 Prepar | er                |               |                    |                                        |                                           |                         | <u>_0×</u> |
|--------|---------------------------------------|-------------|-------------|-------------|-------------------|---------------|--------------------|----------------------------------------|-------------------------------------------|-------------------------|------------|
| Ve     | erify Emplo                           | oyee Info   | rmation     |             | then cl           | ick <u>Ne</u> | <u>xt Step</u>     | Prev Ste                               | ep Next Step                              |                         |            |
| [      | Box a                                 | Box e       | Box e       | Box 1       | Box 2             | Box 3         | Box 4              | Box 5                                  | Box 6                                     | Box 7                   | Box 9      |
| 1      | SSN                                   | Last Name   | First Name  | Warning     |                   |               |                    |                                        |                                           |                         |            |
| 1      | 986-53-1239                           | THOMAS      | JERRY       |             |                   |               |                    |                                        |                                           |                         | 3.05       |
| 2      | 865-31-2399                           | JENKINS     | ALLEN       |             | 6 employee(s) k   | nave incorre  | ect social secur   | ity numbers. Inco                      | rect social secu                          | rity numbers on         |            |
| 3      | 653-12-3998                           | PHILLIPS    | AVERY       |             | your W-2 forms    | will be rejer | cted by the SSA    | A. If the number b<br>(ITIN) ITIN core | egins with 9, it is<br>set be used for if | s likely an<br>balu (-2 |            |
| 4      | 531-23-9985                           | THOMPSON    | JOHN        |             | тпимииаттахр      | ayerruenun    | ication Number     | (TTIN), TTIN Carir                     | ior be used for a                         | ne w-z.                 |            |
| 5      | 312-39-9854                           | SHAW        | ARTHUR      |             | You must corre    | ct these em   | ors or delete the  | e employee(s) fror                     | n your filing and                         | process them            |            |
| 6      | 123-99-8546                           | THOMPSON    | MICHAEL     |             | through an alte   | rnative mea   | ns; they canno     | t be processed th                      | rough the W-2 f                           | Preparer, All cell      | ls         |
| 7      | 239-98-5463                           | ALLENDAR    | HARVEY      |             | with identified e | rrors will be | highlighted in I   | RED.                                   |                                           |                         |            |
| 8      | 399-85-4632                           | AVILLA      | SUSAN       |             | Click Help for ti | ns on how l   | o resolve these    | errors                                 |                                           |                         |            |
| 9      | 998-54-6321                           | JOHNSON     | MARTHA      |             | Please complet    | e or correct  | required RED       | fields. Use TAB I                      | for the next <b>RE</b>                    | ) field.                |            |
| 10     | 985-46-3219                           | JENKINS     | JEFFERY     |             |                   |               |                    |                                        |                                           |                         |            |
| 11     | 854-63-2198                           | JAMESON     | JAMES       | Error / V   | /arning Descripti | on:           |                    |                                        |                                           |                         |            |
| 12     | 546-32-1984                           | GRASS       | JOHN        | Social s    | ecurity number o  | annot begii   | n with a '9' [6 er | rrors found]                           |                                           |                         |            |
| 13     | 463-21-9843                           | JONES       | WILLIAM     |             |                   |               |                    |                                        |                                           |                         |            |
| 14     | 632-19-8435                           | HADLEY      | ROBERT      |             |                   |               |                    |                                        |                                           |                         |            |
| 15     | 321-98-4356                           | RODRIGUEZ   | MANUEL      |             |                   |               |                    |                                        |                                           |                         |            |
| 16     | 219-84-3567                           | MILLER      | SUSAN       |             |                   |               |                    |                                        |                                           |                         |            |
| 17     | 198-43-5672                           | JOHNSON     | JERRY       |             |                   |               |                    |                                        |                                           |                         |            |
| 18     | 984-35-6721                           | SAMPSON     | DAVID       |             |                   |               |                    |                                        |                                           |                         |            |
| 19     | 843-56-7213                           | TOMELLI     | SCOTT       |             |                   |               |                    |                                        |                                           |                         |            |
| 20     | 435-67-2134                           | GOMEZ       | ELIZABETH   | Gol         | Back and Correc   | t Cor         | tinue without C    | Correcting                             | Print List                                | Help                    |            |
| 21     | 356-72-1345                           | ELLISON     | HELEN       |             |                   |               |                    |                                        |                                           |                         | <b></b>    |
| •      |                                       |             | Þ           | •           |                   |               |                    |                                        |                                           |                         |            |
|        |                                       |             |             |             |                   |               |                    |                                        |                                           |                         | NUM        |

### Choose the Printing and Filing Option – Complete eFiling or Other (Print/eFile)

| W-2 Printing and                                                                                                    | Filing Options                                   |                  |                                      |
|----------------------------------------------------------------------------------------------------|--------------------------------------------------|------------------|--------------------------------------|
| oose Complete W-2, eFile Fed or eFile State and pick y                                                                                                    | our filing dates. Corrections befo               | re dates are FR  | EE! More in                          |
| Complete W-2 eFiling Service Next Business<br>The eFile Center will: Mailing!                                                                                                    | Day # Employees                                  | Price/Emp        | <u>Subtotal</u>                      |
| - Print and Mail Employee Copies                                                                                                    | 2                                                | \$1.95           | \$ 0.00                              |
| <ul> <li>eW-2 Only Employee Copies <u>What's This?</u></li> </ul>                                                                                                    | 0                                                | \$0.99           | \$ 0.00                              |
| <ul> <li>File your Fed W-2s and W-3 to the SSA</li> </ul>                                                                                                    |                                                  | included         | FREE                                 |
| <ul> <li>File your State W-2s and Reconciliation Forms</li> </ul>                                                                                                    |                                                  | included         | FREE                                 |
| <ul> <li>eW-2s Available for All Employees</li> </ul>                                                                                                    |                                                  | included         | FREE                                 |
|                                                                                                    | Total Cost                                       | Minimum          | \$ 0.00                              |
| C Other Ontingen End or State a Filem receive Error                                                                                                    |                                                  |                  |                                      |
| Print my Employee W-2s                                                                                                    | e, Easy Corrections!                             |                  |                                      |
| Print my Employee W-2s<br>■ eFile Federal W-2s and W-3                                                                                                    | e, Easy Corrections!<br>2                        | \$0.49           | \$ 0.00                              |
| Print my Employee W-2s     eFile Federal W-2s and W-3     eFile State W-2s and Reconciliation Forms                                                                                                    | e <u>, Easy Corrections!</u><br>2<br>2           | \$0.49<br>\$0.69 | \$ 0.00<br>\$ 0.00                   |
| <ul> <li>Verify Control of State enters receive new field of State enters receive new field of State en</li></ul> | e <u>, Easy Corrections!</u><br>2<br>2           | \$0.49<br>\$0.69 | \$ 0.00<br>\$ 0.00                   |
| Print my Employee W-2s eFile Federal W-2s and W-3 eFile State W-2s and Reconciliation Forms Print Federal W-2s and W-3 (Official Copy) Print State W-2s and Reconciliation Forms (Official Copy)                                                                                                    | e, <u>Easy Corrections!</u><br>2<br>ficial Copy) | \$0.49<br>\$0.69 | \$ 0.00<br>\$ 0.00                   |
| Image: Construction of the construction of the constru                                      | 2<br>2<br>ficial Copy)<br>Total Cost             | \$0.49<br>\$0.69 | \$ 0.00<br>\$ 0.00<br><b>\$ 0.00</b> |
| <ul> <li>Conter Options</li> <li>Print my Employee W-2s</li> <li>eFile Federal W-2s and W-3</li> <li>eFile State W-2s and Reconciliation Forms</li> <li>Print Federal W-2s and W-3 (Official Copy)</li> <li>Print State W-2s and Reconciliation Forms (Official Copy)</li> <li>Print State W-2s and Reconciliation Forms (Official Copy)</li> <li>Print Employer Copy</li> </ul>                                                                                                    | 2<br>2<br>ficial Copy)<br>Total Cost             | \$0.49<br>\$0.69 | \$ 0.00<br>\$ 0.00<br><b>\$ 0.00</b> |

#### Click Next to skip the eFiling Service or select the check box to use eFiling

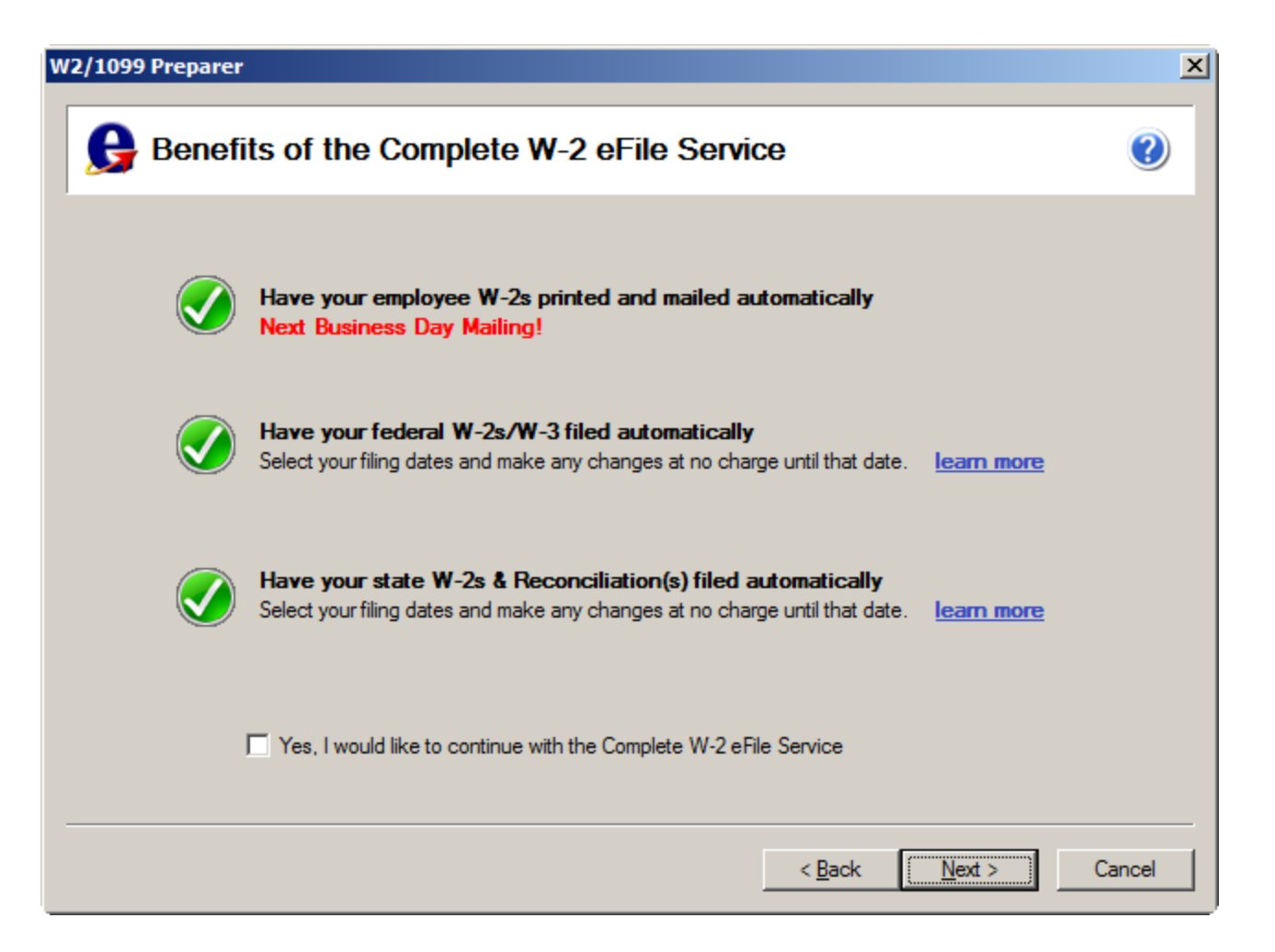

# Select Yes or No to print divider sheets to separate the forms

| W2/1099 Preparer                                                                                                    | 2     | × |
|----------------------------------------------------------------------------------------------------|-------|---|
| Divider Sheets                                                                                                    | ?     |   |
| Divider sheets provide important information about how to file your forms. Would you like to include a divider sheet to separate reports or forms? |       |   |
| O Yes, include divider sheets when printing.                                                                                                    |       |   |
| No. do not include divider sheets.                                                                                                    |       |   |
|                                                                                                    |       |   |
|                                                                                                    |       |   |
|                                                                                                    |       |   |
|                                                                                                    |       | - |
| < <u>B</u> ack <u>N</u> ext > C                                                                                                    | ancel |   |

This screen shows what forms will be printed. You can elect to print a hard copy of the selections for your records. Click Next to continue.

| N2/1099 Preparer                                                                                                    |                |        | ×      |
|----------------------------------------------------------------------------------------------------|----------------|--------|--------|
| Review Data                                                                                                    |                |        |        |
| Based upon your selections, we need you to review data on the following forms: Federal                                           |                |        |        |
| Print Federal W-2<br>Print Federal W-3<br>Wisconsin<br>Print Wisconsin W-2<br>Employee<br>Print Employee W-2<br>Print W-2 Notice |                |        |        |
| Employer<br>Print Employer W-2                                                                                                   |                |        |        |
| If you would like a copy for your records of the actions that will be taken, click                                               | Print.'        |        |        |
|                                                                                                    | < <u>B</u> ack | Next > | Cancel |

Your W2's will be printed – click on Print Final, then Next Step to advance to the next set of forms.

| View Tools Help                                                                                                    |                                                |                                                                                                    |                                                                |                                                    |                                                                               |
|----------------------------------------------------------------------------------------------------|------------------------------------------------|----------------------------------------------------------------------------------------------------|----------------------------------------------------------------|----------------------------------------------------|-------------------------------------------------------------------------------|
| Re                                                                                                    | port 1 of 6: Wiscon                            | sin W-2                                                                                               |                                                                |                                                    |                                                                               |
| 🕨 🚺 Clic                                                                                                    | k Print Final, ther                            | ı click Next Step.                                                                                    |                                                                | Print Draft Print Final                            | Prev Step Ne:                                                                 |
|                                                                                                    |                                                |                                                                                                    |                                                                |                                                    |                                                                               |
| a Employee's SSN<br>886-53-1239                                                                                            | 1 Wages. tips, other compensat<br>8,650,8      | on  2 Federal Income tax withheld                                                                     | a Employee's SSN                                               | 1 Wages. tips, other compensat                     | ion 2 Federal Income tax withh                                                |
| OMB No. 1545-0008                                                                                                    | 3 Social security wages<br>8,650.8             | 4 Social security tax withheld<br>7 423.56                                                            | OMB No. 1545-0008                                              | 3 Social security wages                            | 4 Social security tax withhe                                                  |
| Employer Centification numb<br>86-1234567                                                                                  | er 5 Medicare wages and tips<br>8,650.8        | 6 Medicare tax withheld<br>7 125.44                                                                   | b Employer Identification numb<br>86-1234567                   | er 5 Medicare wages and tips                       | 6 Medicare tax withheid                                                       |
| Employer's name, address, a<br>ABC Distribut<br>7776 S. Point                                                              | ndZPoode<br>ion and Service<br>e Parkway West  | Corp.                                                                                                 | cEmployer's name, address, a<br>ABC Distribut<br>7776 S. Point | and ZP code<br>tion and Service<br>te Parkway West | e Corp.                                                                       |
| Phoenix                                                                                                    | AZ                                             | 85044                                                                                                 | Phoenix                                                        | AZ                                                 | 85044                                                                         |
| • Employee's first name and ini<br>JERRY                                                                                   | lai Last name<br>A THOMAS                      | Suff.                                                                                                 | Employee's first name and init                                 | tlai Last name                                     | Suf                                                                           |
| 4121 W. 35th<br>Apartment 201<br>MILWAUKEE<br>fEmployee's address and Zipe<br>d Control number                             | Street<br>WI<br>pode<br>7 Social security tips | 53151<br>8 Allocated tips                                                                             | f Employee's address and Zip o                                 | code<br>17 Social security tips                    | 8 Allocated tips                                                              |
| 9                                                                                                    | 10 Dependent care benefits                     | 11 Nonqualified plans                                                                                 | 9                                                              | 10 Dependent care benefits                         | 11 Nonqualified plans                                                         |
| 12a         D           12b         12b           12c         12b           12d         12b           13         Statement | 27.70 H Other                                  | Third-Aath                                                                                            | 12a<br>12b<br>12c<br>12d<br>12d<br>13 stateor                  | 14 Other                                           | Third-Aarty                                                                   |
| e mployéé<br>15. State Employed: state ID nye<br>VII  036 - 3258485                                                        | 16 State wages t<br>8,65                       | el6k pay ''                                                                                           | 15 State Employer's state ID num                               | nber 16 State wages, ti                            | slök påy v<br>ps, etc. 17 State Income tax                                    |
| 8 Local wages, tips, etc. 19                                                                                               | .ocal Income tax 20 Locality                   | name                                                                                                  | 18 Local wages, tips, etc. 19 I                                | Local Income tax 20 Locality                       | name                                                                          |
| Form W-2 Wage and Tax S                                                                                                    | atement 2013 Copy 1 - Po                       | Departments/Treasury-Internal Revenue Santos<br>r State, City, or Local fax Department<br>Aptiniv Row | Form <b>W-2</b> Wage and TaxS                                  | tatement 2013 Copy 1 - Pr                          | Departmentoffreasury-Mernal Revenue Se<br>or State, City, or Local Tex Depart |
| a Employee's SSN                                                                                                    | 1 Warres tins other compensat                  | on 2 Federal Income tay withheld                                                                      | a Employee's SSN                                               | 1 Warres tins other compensat                      | ion 2 Federal Income tax within                                               |

#### Print all Reports (Federal and State W2's and W3) and then select Next Step.

| ] ⊳ 🝙 d                                                         | lick Prin                   | t Final, then                                                                                                   | click Nex                  | t Step.                               |                                                        |                                                 | ିଲ୍ଲ 💺                                              |
|-----------------------------------------------------------------|-----------------------------|----------------------------------------------------------------------------------------------------|----------------------------|---------------------------------------|--------------------------------------------------------|-------------------------------------------------|-----------------------------------------------------|
| , 🛡 '                                                           |                             | , included and the second second second second second second second second second second second second second s | onon nex                   | li otop.                              | Pri                                                    | int Draft Print Final                           | Prev Step Next Sta                                  |
| 33333                                                           | a Control                   | number                                                                                                    | For Official<br>OMB No. 15 | Use Only 🕨<br>545-0008                |                                                        | Aatrix Rev. 11/                                 | 27/13                                               |
| <sup>b</sup> Kind<br>of<br>Payer<br>(Check one)                 | 941 Mi<br>X [<br>CT-1 =     | ilitary 943<br>shld. Medicare<br>mp. govt.emp.                                                                  | 944                        | Kind<br>of<br>Employer<br>(Check one) | None apply 501c<br>X<br>State/local<br>non-501c State/ | non-govt.<br>  <br> local 501c Federal govt.    | Third-party<br>sick pay<br>(Check if<br>applicable) |
| c Total number of I                                             | Forms W-2                   | d Establishmen                                                                                                  | t number                   | 1 Wages, tips, other                  | compensation<br>16656.19                               | 2 Federal income tax                            | withheld<br>2155.22                                 |
| e Employer identif                                              | ication number<br>86-12     | (EIN)<br>34567                                                                                                  |                            | 3 Social security wa                  | 16656.19                                               | 4 Social security tax                           | withheld<br>841.14                                  |
| f Employer's name<br>ABC DIST                                   | ≞<br>RIBUTIO                | ON AND SE                                                                                                    | RVICE                      | 5 Medicare wages an                   | d tips<br>16656.19                                     | 6 Medicare tax withhel                          | d<br>241.52                                         |
| 7776 s. 1<br>PHOENIX                                            | POINTE<br>AZ                | PARKWAY<br>85044                                                                                                | WEST                       | 9<br>11 Nonqualified plans            |                                                        | 10 Dependent care bene<br>12a Deferred compensa | efits                                               |
| 9 Employer's address and ZIP code<br>h Other EIN used this year |                             |                                                                                                    |                            | 13 For third-party sick               | pay use only                                           | 126                                             | 55.40                                               |
| 15 State Emplo                                                  | oyer's state ID<br>036 – 32 | number<br>258485789                                                                                             | 9-01                       | 14 Income tax withhek                 | d by payer of third-party                              | l<br>v sick pay                                 |                                                     |
| 16 State wages, tip<br>16                                       | os, etc.<br>656 <b>.</b> 19 | 17 State income t                                                                                               | ax<br>981.83               | 18 Local wages, tips,                 | etc.                                                   | 19 Local income tax                             |                                                     |
| Contact person                                                  |                             | I                                                                                                    |                            | Telephone number<br>555 5             | 55-5555                                                | For Official Use Only                           |                                                     |
| Email address                                                   |                             |                                                                                                    |                            | Fax number                            |                                                        |                                                 | 0000/1048                                           |
| Under penalties of p<br>and complete.                           | erjury, I decla             | are that I have exam                                                                                            | ined this return           | and accompanying docu                 | ments and, to the best o                               | of my knowledge and belief,                     | they are true, correct,                             |
| Signature 🕨                                                     |                             |                                                                                                    |                            | Title 🕨                               |                                                        | Date 🕨                                          | 12/04/14                                            |

#### Notice to Employee box - review and click on Next Step.

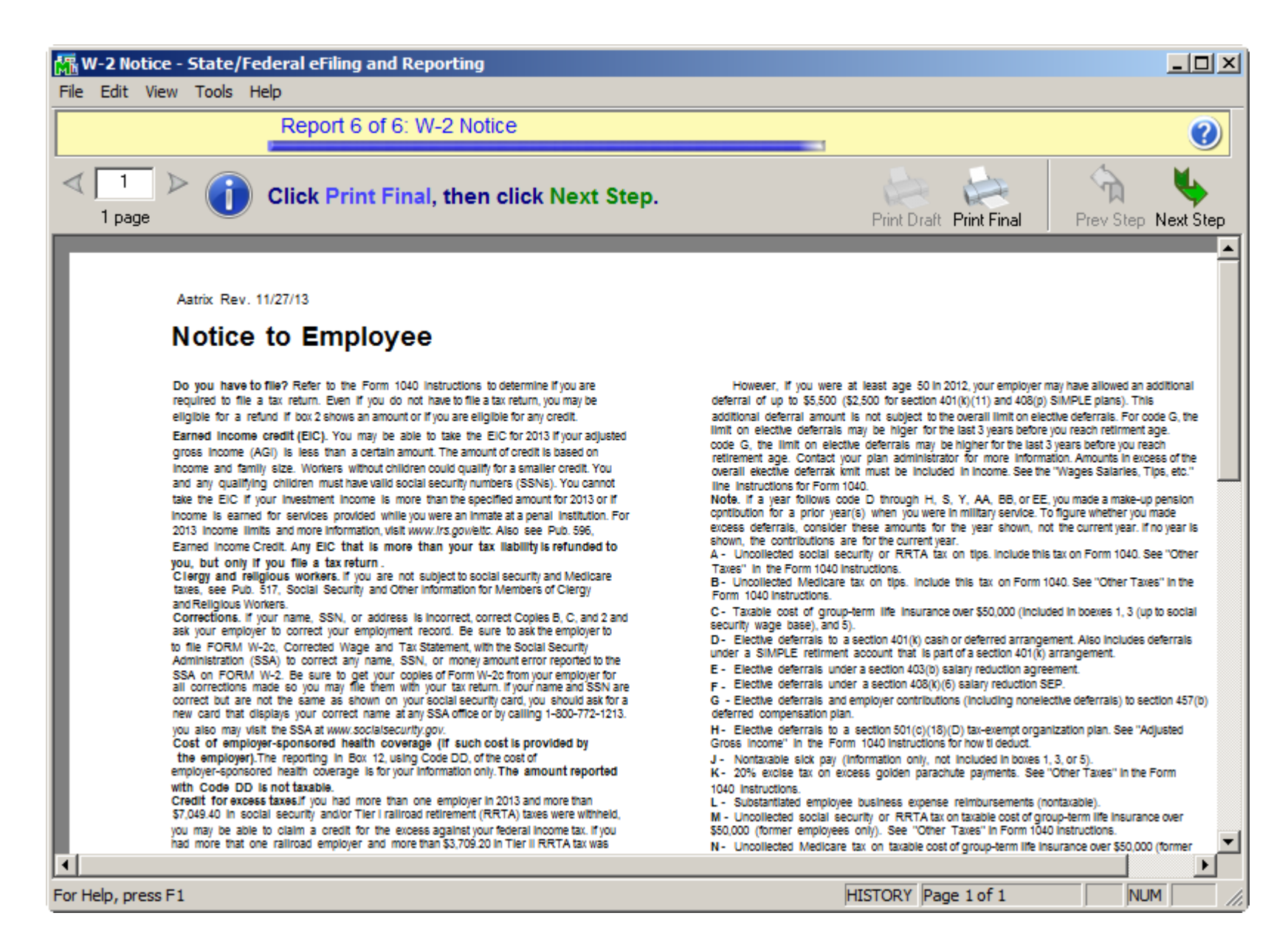

# Verification of data – review and click on Next Step.

| ABC Distribution and Service Corp W2/1099 Preparer |             |           |            |            |            |         |       |           |           |        |          |        |    |
|----------------------------------------------------|-------------|-----------|------------|------------|------------|---------|-------|-----------|-----------|--------|----------|--------|----|
| Verify All Other Data then click <u>Next Step</u>  |             |           |            |            |            |         | ?     | Prev Step | Next Step |        |          |        |    |
| [                                                  | Box a       | Box e     | Box e      | Box 5      | Box 6      | Box 7   | Box 9 |           | Box 16    | Box 17 | Box 16   | Box 17 | Во |
| ·                                                  | SSN         | Last Name | First Name | Medicare W | Medicare W | SS Tips | EIC   |           | CA Wages  | CA Tax | WI Wages | WI Tax | W2 |
| 1                                                  | 886-53-1239 | THOMAS    | JERRY      | 8650.87    | 125.44     |         |       | 3.05      |           |        | 8650.87  | 491.43 |    |
| 2                                                  | 865-31-2399 | JENKINS   | ALLEN      | 8005.32    | 116.08     |         |       |           |           |        | 8005.32  | 490.40 |    |
| Totals                                             |             | 2         | Employee(s | 16656.19   | 241.52     |         |       | 3.05      |           |        | 16656.19 | 981.83 |    |
|                                                    |             |           |            |            |            |         |       |           |           |        |          |        |    |
| •                                                  |             |           | ►          | •          |            |         |       |           |           |        |          |        | Þ  |
| Ready                                              |             |           |            |            |            |         |       |           |           |        |          | NUM    | 1  |

You can do a test print and your information will be saved – answer Yes if you want to use your work-in-process.

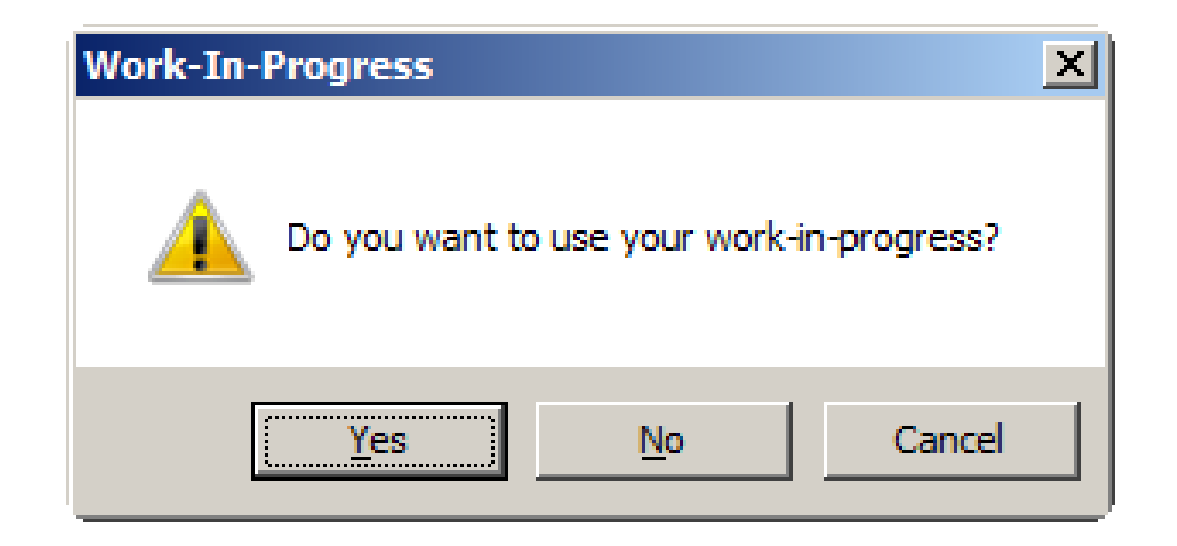

# You can reprint W-2's, eFile or print any W-2's not yet processed, correct completed W-2's or start the process over.

| 👫 W2/1099 Preparer                                                                                                    | X                                                                                                    |
|----------------------------------------------------------------------------------------------------|----------------------------------------------------------------------------------------------------|
| W-2 History File Options<br>You have already completed part of your U.S. W-2 film<br>action you would like to take next.<br>Each time you complete an action you will be returned<br>Last Completed Actions | ngs. Please review what you have completed and select which<br>to this screen.                                                                                                    |
| Form       Last Completed Action         Employee W-2                                                                                                    | <ul> <li>Reprint Completed W-2s         <ul> <li>Reprint a copy of any W-2 filing that you have already completed.</li> <li>eFile or Print Incomplete W-2s                 eFile or print any required W-2 copies you did not process yet.</li> <li>Correct Completed W-2s                 Make corrections to W-2 copies that you have processed. Also, add/delete                 employees in this process.</li> <li>Start Over                 Clear your past actions and start the W-2                 process over again with new payroll data.</li> <li>eW-2 Password Lookup                 Look up your employee's password                 information.</li> </ul> </li></ul> |
|                                                                                                    | < Back Next > Close Help                                                                                                    |